# Manuel Utilisateur

Auteur: REICHHART Damien - BENAD Kilian Date de création: 23/04/2024 Dernière modification: 23/04/2024

### Sommaire

- 1. Introduction
- 2. Premiers Pas
- 3. Gestion des Conteneurs
- 4. Gestion des Dockerfiles
- 5. Gestion du Compte
- 6. Dépannage

### Introduction

Ce manuel est destiné aux utilisateurs de l'application de gestion de conteneurs Docker. Il décrit les fonctionnalités principales et leur utilisation.

## **Premiers Pas**

#### Connexion

- 1. Ouvrir le navigateur et accéder à l'URL de l'application
- 2. Saisir vos identifiants (nom d'utilisateur et mot de passe)
- 3. Cliquer sur "Se connecter"

#### **Interface Principale**

L'interface est divisée en plusieurs sections :

- Menu de navigation
- Tableau de bord
- Liste des conteneurs
- Gestion des Dockerfiles

### Gestion des Conteneurs

#### Création d'un Conteneur

- 1. Cliquer sur "Nouveau conteneur"
- 2. Remplir le formulaire :
  - Nom du conteneur
  - Image Docker
- 3. Cliquer sur "Créer"

### Gestion d'un Conteneur

Pour chaque conteneur, vous pouvez :

- Démarrer/Arrêter
- Redémarrer
- Supprimer
- Voir les logs
- Modifier la configuration

#### Configuration des Ports

- 1. Sélectionner le conteneur
- 2. Cliquer sur "Gérer les ports"
- 3. Ajouter/Modifier/Supprimer les ports
- 4. Sauvegarder

#### Configuration des Volumes

- 1. Sélectionner le conteneur
- 2. Cliquer sur "Gérer les volumes"
- 3. Ajouter/Modifier/Supprimer les volumes
- 4. Sauvegarder

### Gestion des Dockerfiles

#### Création d'un Dockerfile

- 1. Cliquer sur "Nouveau Dockerfile"
- 2. Saisir le nom
- 3. Éditer le contenu
- 4. Sauvegarder

### Utilisation d'un Dockerfile

- 1. Sélectionner le Dockerfile
- 2. Cliquer sur "Construire"
- 3. Attendre la fin de la construction
- 4. L'image est prête à être utilisée

#### Modification d'un Dockerfile

- 1. Sélectionner le Dockerfile
- 2. Cliquer sur "Éditer"
- 3. Modifier le contenu
- 4. Sauvegarder

# Gestion du Compte

### Modification du Profil

1. Cliquer sur votre nom d'utilisateur

- 2. Sélectionner "Mon profil"
- 3. Modifier les informations
- 4. Sauvegarder

Changement de Mot de Passe

- 1. Aller dans "Mon profil"
- 2. Cliquer sur "Changer le mot de passe"
- 3. Saisir l'ancien et le nouveau mot de passe
- 4. Confirmer

# Dépannage

### Problèmes Courants

#### Conteneur ne démarre pas

- 1. Vérifier les logs
- 2. Vérifier la configuration
- 3. Vérifier les ressources disponibles

#### Erreur de connexion

- 1. Vérifier les identifiants
- 2. Vérifier la connexion Internet
- 3. Contacter l'administrateur

#### Problème de performance

- 1. Vérifier l'utilisation des ressources
- 2. Optimiser la configuration
- 3. Redémarrer le conteneur

#### **Contact Support**

En cas de problème persistant :

- 1. Noter l'erreur exacte
- 2. Prendre une capture d'écran si possible
- 3. Contacter le support technique